# 審判登録サイト マニュアル

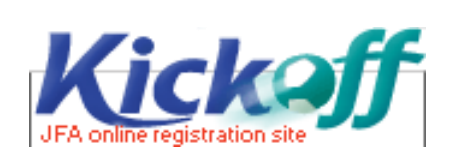

財団法人 日本サッカー協会 審判部/登録・普及部

### 改定履歴

| 年月日        | 改定内容                                                                   |  |  |  |  |  |  |  |  |  |
|------------|------------------------------------------------------------------------|--|--|--|--|--|--|--|--|--|
| 2004.11.12 | 第1版 発行                                                                 |  |  |  |  |  |  |  |  |  |
| 2004.12 月  | <sup>(改定事由)</sup> 画面レイアウト・仕様変更                                         |  |  |  |  |  |  |  |  |  |
|            | ※ 修正画面について資料配布                                                         |  |  |  |  |  |  |  |  |  |
|            | (改定箇所)                                                                 |  |  |  |  |  |  |  |  |  |
|            | (RR1.0.0 )メニュー画面                                                       |  |  |  |  |  |  |  |  |  |
|            | ⇒ メニュー項目名が変更されました。                                                     |  |  |  |  |  |  |  |  |  |
|            | 「認定後の登録費支払」→「昇級審査合格後の登録費支払」                                            |  |  |  |  |  |  |  |  |  |
|            | (R1.1.2/R2.1.3) 講習会選択画面                                                |  |  |  |  |  |  |  |  |  |
|            | ⇒ 「地区」が表示されるようになりました。                                                  |  |  |  |  |  |  |  |  |  |
|            | 期日が過ぎた講習会についても表示されるようになりました。                                           |  |  |  |  |  |  |  |  |  |
| 2005.2.18  | <sup>(改定事由)</sup> 2次リリース                                               |  |  |  |  |  |  |  |  |  |
|            | ※ リリース項目について資料配布                                                       |  |  |  |  |  |  |  |  |  |
|            | <sup>(追加機能)</sup> ・所属変更申請                                              |  |  |  |  |  |  |  |  |  |
|            | ・その他研修の申込み                                                             |  |  |  |  |  |  |  |  |  |
|            | ・モバイルからの新規講習会への申込み                                                     |  |  |  |  |  |  |  |  |  |
| 2005.4.18  | <sup>(改定事由)</sup> 3次リリース                                               |  |  |  |  |  |  |  |  |  |
|            | ※ リリース項目について資料配布                                                       |  |  |  |  |  |  |  |  |  |
|            | (追加機能)・昇級講習会の申込み                                                       |  |  |  |  |  |  |  |  |  |
|            | ・審査合格後の登録費支払の申込み                                                       |  |  |  |  |  |  |  |  |  |
|            | ・物品購入申請                                                                |  |  |  |  |  |  |  |  |  |
|            | ・フットサル審判員への対応                                                          |  |  |  |  |  |  |  |  |  |
| 2005.6.1   | <sup>(改定事由)</sup> 4次リリース                                               |  |  |  |  |  |  |  |  |  |
|            | ※ リリース項目について資料配布                                                       |  |  |  |  |  |  |  |  |  |
|            | (道加機能)・インストラクターへの対応                                                    |  |  |  |  |  |  |  |  |  |
|            | <ul> <li>・番判証・ワッペン冉発行申請</li> <li>(#cast) - いいい</li> </ul>              |  |  |  |  |  |  |  |  |  |
| 2005.7.6   |                                                                        |  |  |  |  |  |  |  |  |  |
|            | ※ リリース項目について資料配布<br>(追加機能) 取家地はノンストニタカー対応/CC家地ノンストニタカー「家地球相乗日」         |  |  |  |  |  |  |  |  |  |
|            | ・F 番刊インストフクター対応/ S 番刊インストフクター「番刊兌嫁金方」<br>・ 宝組ノンストラクター対応 / 宝組号の「宝組登録妥号」 |  |  |  |  |  |  |  |  |  |
| 2005 7 27  |                                                                        |  |  |  |  |  |  |  |  |  |
| 2005.1.21  | ● ● ● ● ● ● ● ● ● ● ● ● ● ● ● ● ● ● ●                                  |  |  |  |  |  |  |  |  |  |
|            | (追加機能)・再発行申請/支払い不備の場合 再申請可に修正                                          |  |  |  |  |  |  |  |  |  |
|            | ・申請状況確認/表示の変更                                                          |  |  |  |  |  |  |  |  |  |
| 2005.8.31  |                                                                        |  |  |  |  |  |  |  |  |  |
| 2006.2.22  | <sup>(改定事由)</sup> 割当機能リリース                                             |  |  |  |  |  |  |  |  |  |
|            | ( <sup>追加機能)</sup> ・スケジュール入力                                           |  |  |  |  |  |  |  |  |  |
|            | ・割当諾否入力                                                                |  |  |  |  |  |  |  |  |  |
|            | ・アセスメントレポート                                                            |  |  |  |  |  |  |  |  |  |
| 2007.3.19  | <sup>(改定事由)</sup> 仕様変更および追加機能リリース                                      |  |  |  |  |  |  |  |  |  |
|            | ※ リリース項目について資料配布                                                       |  |  |  |  |  |  |  |  |  |
|            | <sup>(仕様変更)</sup> ・ログイン ID の廃止                                         |  |  |  |  |  |  |  |  |  |
|            | ・払込票の廃止(2006年度末予定)                                                     |  |  |  |  |  |  |  |  |  |
|            | <sup>(追加機能)</sup> ・申請取消し機能(「所属変更」「昇級審査合格後の登録費支払」以外の申請)                 |  |  |  |  |  |  |  |  |  |
| 2007.10.24 | <sup>(追加機能)</sup> ・JFA ラーニングの登録                                        |  |  |  |  |  |  |  |  |  |

#### ◆JFA ラーニングの申込み

① R1.0.0【メニュー画面】から、申込みたい講習会・研修の申込をクリックしてください。

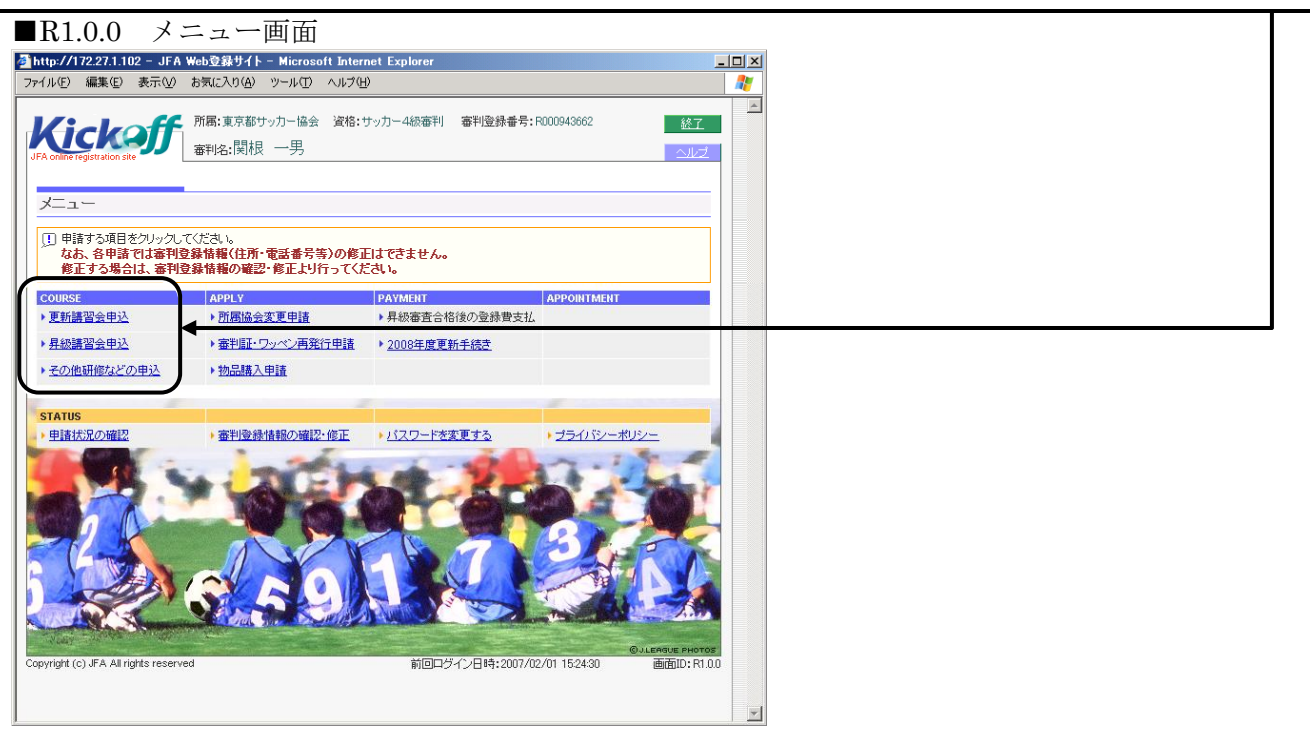

| ② R1.1.1 【申込みトップ画面】が表示されます。                                                                                                    |                                         |  |  |  |  |  |  |  |  |
|----------------------------------------------------------------------------------------------------|-----------------------------------------|--|--|--|--|--|--|--|--|
| [講習会を選択する]ボタンをクリックしてください。                                                                                                    |                                         |  |  |  |  |  |  |  |  |
| ■R1.1.1 申込みトップ画面                                                                                                    |                                         |  |  |  |  |  |  |  |  |
|                                                                                                    | ×                                       |  |  |  |  |  |  |  |  |
| アドル 日本         アドル 日本          アドル 日本         アドル 日本 <td></td> |                                         |  |  |  |  |  |  |  |  |
| 更新講習会申込みトップ                                                                                                    |                                         |  |  |  |  |  |  |  |  |
| 1. 講習会の選択と受講者情報の入力 ▶ 2. 支払手続き ▶ 3. 売了(申込み売了画面の印刷)                                                                                                    |                                         |  |  |  |  |  |  |  |  |
| はじめに、講習会を選択して、申込みを行<br>ってください。<br>まれいが必要な講習会を選択した場合<br>は、面面下の定支北手続きに関する総注<br>意志ご確認のうえ、支払手続きを行ってく<br>ださい。                                                                                                    |                                         |  |  |  |  |  |  |  |  |
| 中国の地域のなどのである。 中国の地域のなどのは、「講習会の選択はで支払い手続きが必要です。 ※ただし、年度和に更新手続きを行っているが適応用については、ここでの支払い手続きは必要が見せん。 このエリアには、各画面での操作ポイントや、入力ミスの警告などが表示されます。また、操作がわからなくなったときは、画面右上の<br>[ヘルプ] おシたご利用にはれます。 画面も上の(除了) ボタンをグリックすると、本サイトからログアウトし、作業中のデーダは保存されませんのでご注意ください。 また、募席された場合など、20分間向らかの操作がなかった場合には自動的にログアウトするしくみになってお見ますので予めご了承く<br>ださい。 JFAラーニングを受講するには、メニュー画面の「JFAラーニング受講」をクリックしてください。「JFAラーニング受講」は、<br>Kickoffシステムで支払いが確認されると表示されます。                                                                                                    |                                         |  |  |  |  |  |  |  |  |
| <ul> <li>※ 支払手続きに関する総注意</li> <li>支払方法は以下から違択することが可能です。ただし、支払方法によって手数料が異なりますのでご注意ください。</li> <li>インターネット揺込みでも支払い</li> <li>ホ支払方法、及びご利用いただける金融機関の詳細はこちた。</li> <li>クレジットカードであ支払い</li> </ul>                                                                                                    |                                         |  |  |  |  |  |  |  |  |
| お支払方法、及びご利用いただけるクレジットカードの詳細は <u>こちら</u> 。                                                                                                    | ※ [メニューに戻る]ボタンをクリ<br>ックオるト P100【メニュー画面】 |  |  |  |  |  |  |  |  |
| <ul> <li>ATM(Pay-easy)でお支払、(郵便局・一部の銀行のPay-easy対応ATMを利用)<br/>お支払方法、及びご利用いただけちATMの詳細は<u>こちら</u>。</li> </ul>                                                                                                    | ックッるこ、1.0.0 / ノーユー回国】                   |  |  |  |  |  |  |  |  |
| L Copyright (c) JFA All rights reserved 画面ID: R1.1.1 メニューに戻る                                                                                                    | に戻ります。                                  |  |  |  |  |  |  |  |  |

| -                                                                            |                                                                                                    |                                       |                          |                        |                  |                      |                |                         |                  |           |                          |  |  |  |
|------------------------------------------------------------------------------|----------------------------------------------------------------------------------------------------|---------------------------------------|--------------------------|------------------------|------------------|----------------------|----------------|-------------------------|------------------|-----------|--------------------------|--|--|--|
| Ċ                                                                            | 3)                                                                                                    | R1.1                                  | L.2 【                    | 溝習会ì                   | 選択画              | 「面】で、受               | 講希             | 「望の講習会                  | にチェ              | ニツ        | クをつけ、[選択する]ボタンをクリッ       |  |  |  |
|                                                                              | してください。                                                                                                    |                                       |                          |                        |                  |                      |                |                         |                  |           |                          |  |  |  |
| ■R1.1.2 講習会選択画面                                                              |                                                                                                    |                                       |                          |                        |                  |                      |                |                         |                  |           |                          |  |  |  |
| 4                                                                            | JFA V                                                                                                    | Web登録サイ                               | [卜 - Microsof            | t Internet Explo       | rer              |                      |                |                         |                  |           |                          |  |  |  |
| 1                                                                            | ファイル                                                                                                    | いE) 編集                                | (E) 表示(⊻                 | ) お気に入り(A              | り ツール①           | ヘルプ(田)               |                |                         | ]リンク <b>&gt;</b> | <u></u>   |                          |  |  |  |
|                                                                              | Kicking         所篇:東京部サッカー協会 資格:サッカー4級審判 審判登録書号: R000943662         経工           JFA online registration site         審判名: 関根 一男         31/2 |                                       |                          |                        |                  |                      |                |                         |                  |           | ※ 一度に選択できる講習会は<br>ひとつです。 |  |  |  |
|                                                                              | 更利                                                                                                    | <b>非</b> 講習会                          | 甲込め                      |                        |                  |                      |                |                         |                  |           |                          |  |  |  |
|                                                                              | 1. 課<br>課習                                                                                                    | 皆習会の選打 会の選択 ≥                         | Rと受講者情報<br>申込み内容の報       | 最の入力     申込み確定         | 2.支払手約           | 売き                   | ▶ 3.           | 完了(申込み完了画面の印刷           | D                |           |                          |  |  |  |
|                                                                              |                                                                                                    |                                       | to deside days a service |                        |                  | +                    |                |                         |                  |           |                          |  |  |  |
| 1. 現在、受講者を募集している講習会が表示されています。<br>受講を希望する講習会を選択し、「選択する」ボタンをクリックしてください。※複数選択不可 |                                                                                                    |                                       |                          |                        |                  |                      |                |                         |                  |           |                          |  |  |  |
|                                                                              | UFA                                                                                                    | ラーニング                                 |                          |                        |                  |                      |                |                         |                  |           |                          |  |  |  |
|                                                                              | ×                                                                                                    | カテゴリ                                  | 受講                       | 期間                     |                  | 講習会名                 | <del>定</del> 員 | 申込期間                    | 言羊糸田             |           |                          |  |  |  |
|                                                                              |                                                                                                    |                                       |                          |                        |                  |                      |                |                         | =¥6m             | $\square$ |                          |  |  |  |
| ● 15<br>● 般 2007/06/01~2007/08/31 2008年度JF/                                  |                                                                                                    |                                       |                          | 2008年度し                | IFAラーニング講習会002 1 | 00名 申                | 込みを締切りました      | 言羊糸田                    |                  |           |                          |  |  |  |
|                                                                              | Г                                                                                                    | 一般<br>U-18                            | 2007/01/01               | ~2007/03/31            | 2008年度J          | IFAラーニング講習会003       | 70名 申          | 込みを締切りました               | 言羊糸田             |           |                          |  |  |  |
|                                                                              | 実地                                                                                                    | iiiiiiiiiiiiiiiiiiiiiiiiiiiiiiiiiiiii |                          |                        |                  |                      |                |                         |                  | <b>/</b>  | ·                        |  |  |  |
|                                                                              | ж                                                                                                    | カテゴリ                                  | 期日                       | 受付時間                   | 地区               | 場所                   | 定員             | 申込期間                    | 目羊糸田             |           | ※ JFA ラーニングが登録されてい       |  |  |  |
|                                                                              |                                                                                                    | 一般<br>U-18<br>U-15                    | 2008/03/30               | $10:00 \sim 13:00$     |                  | 品川                   | 50名            | 申込みを締切りました              | 目前               |           | ない場合は表示されません。            |  |  |  |
|                                                                              | Г                                                                                                    | 一般                                    | 2008/01/12               | 09:00 ~ 11:00          |                  | 品川                   | 50名            | 申込みを締切りました              | 書羊糸田             |           |                          |  |  |  |
|                                                                              | Г                                                                                                    | 一般<br>U-18<br>U-15                    | 2007/12/04               | $07:00 \sim 08:10$     |                  | 5/29東京S4費用あり-0<br>03 | 303:名          | 申込みを締切りました              | 副業務問             |           |                          |  |  |  |
|                                                                              |                                                                                                    | 一般<br>U-18<br>U-15                    | 2007/12/02               | $07:00 \sim 08:10$     |                  | 5/29東京S4費用ナシー0<br>08 | 88名            | 2007/04/02 ~ 2007/08/01 | 目羊糸田             |           | ※ [申込みトップに戻る]ボタン         |  |  |  |
|                                                                              |                                                                                                    | 一般<br>U-18                            | 2007/12/01               | $07{:}00 \sim 07{:}10$ |                  | 0604障害テスト002         | 350名           | 申込みを締切りました              | 目羊糸田             |           |                          |  |  |  |

5/29東京S4費用あり-0 304名 2007/04/01 ~ 2007/08/01 詳細

5/29東京S4費用ナシー0 77名 申込みを締切りました

5/29東京S4費用ナシー0 05 204名 申込みを締切りました

5/29東京84費用ナシー0 204名 申込みを締切りました

5/29東京84費用ナシー0 203名 申込みを締切りました

申込みトップに戻る

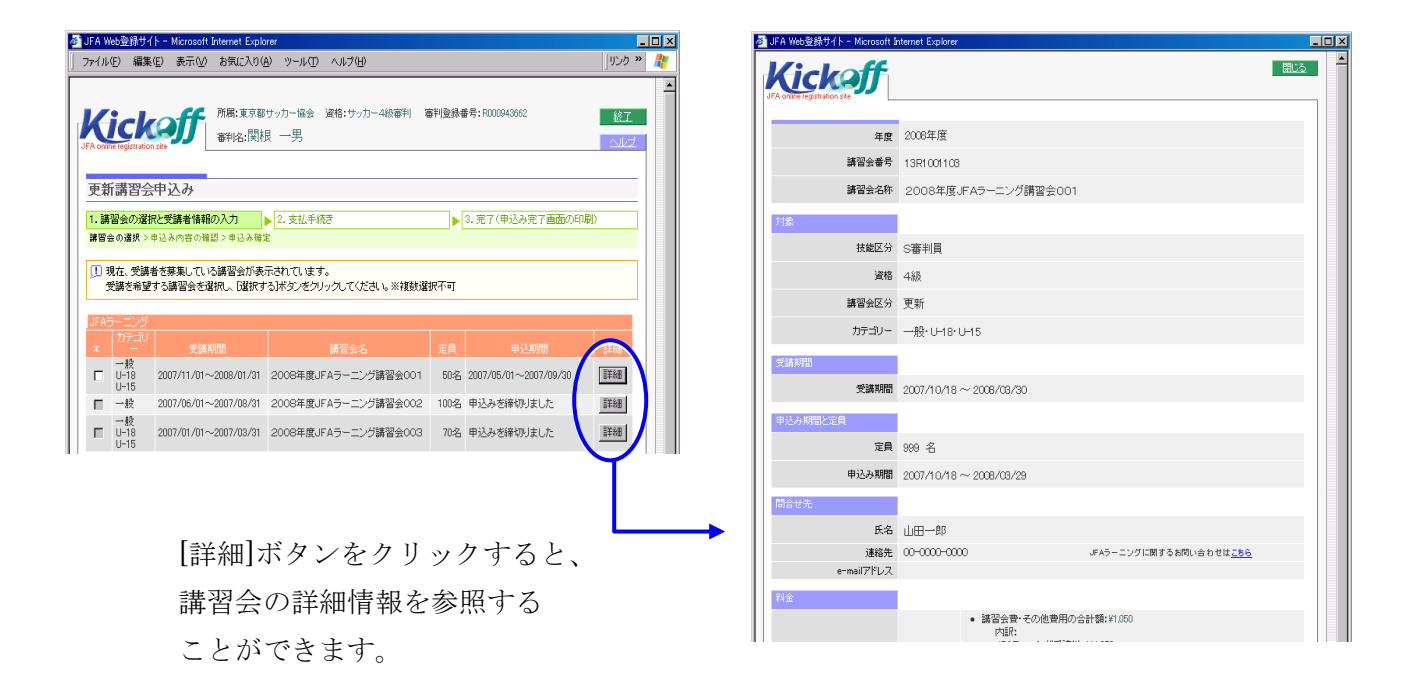

目羊糸田

詳細

詳細

詳細

\_

選択する

ク

をクリックすると、R1.1.1【申込

みトップ画面】に戻ります。

□ 一般 U-18 U-15

□ □ 18

□ →般 U-18

□ 一般 U-18

講習会情報 13件

П

一般 U-18 U-15 2007/11/01 07:00 ~ 08:10

2007/11/01 07:00 ~ 08:10

2007/11/01 07:00 ~ 07:10

2007/11/01 07:00 ~ 07:10

2007/11/01 07:00 ~ 07:10

Copyright (c) JFA All rights reserved 画面ID: R1.1.2

★.各種申請・手続きについて 講習会申込み

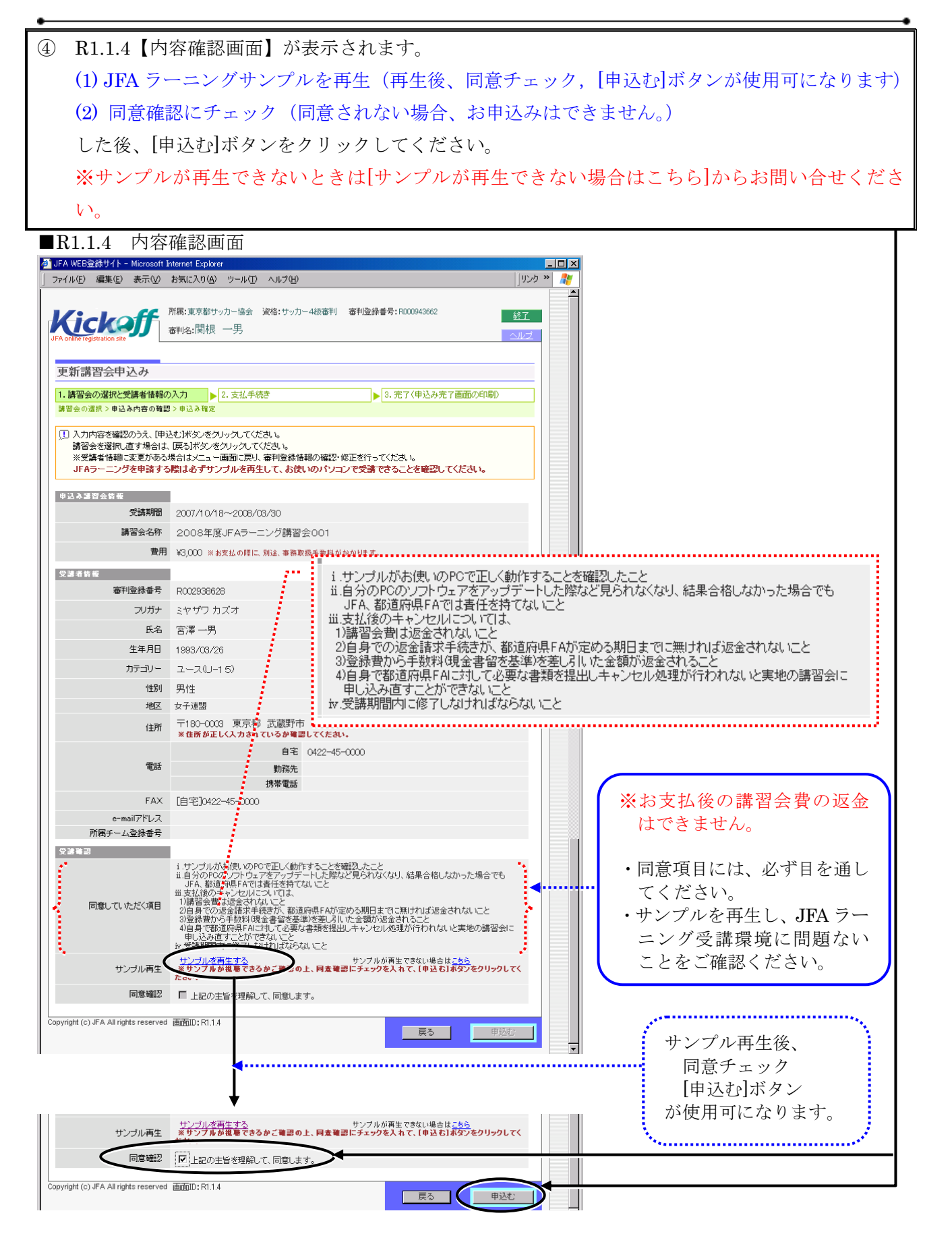

※ [戻る]ボタンをクリックすると、R1.1.2 【講習会選択画面】に戻ります。

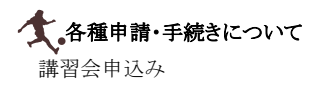

⑤ R1.1.5【申込み確定画面】が表示されます。[申込みトップ画面へ]ボタンをクリックしてください。 申込み確定画面 **R**1.1.5 🛃 JFA WEB登録サイト -- 🗆 🗵 ファイル(E) 編集(E) 表示(V) お気に入り(A) ツール(T) ヘルブ(H) リンク **※** -所属:東京都サッカー協会 資格:サッカー4級審判 審判登録番号:R000943662 ※ 申込みが確定すると、「受付整理番号」 <u>Kickoff</u> 終了 審判名:関根 一男 が発行されます。 更新講習会申込み 「受付整理番号」は、お問い合わせの際 1. 講習会の選択と受講者情報の入力 > 2. 支払手続き ▶ 3.完了(申込み完了画面の印刷) |習会の選択>申込み内容の確認>申込み確定 に必要になります。 !!! 講習会の申込み内容が確定されました。 ■ コンマナング・13/14/2022 (1140/03) ※ただし、この時点ではまだ甲込み完了ではありません。 [甲込みトッブ画面へ]ボタンをクリックし、続けて『支払手続き』を行ってください。 [印刷]ボタンをクリックして印刷する 受付整理番号・講習会番号は、お問合せの際に必要になります。 印刷ポタンをクリックして印刷するか画面内容をメモして、お手元にお控えください。 内容確認のため、ご連絡させていただくことがあります。 か画面内容をメモして、お手元にお控え ください。 申請日 2007/10/24 受付整理番号 13R3398092 動産病集協会 東京都サッカー協会(03-5772-5577) 2008年度JFAラーニング講習会001受講申込み 受付整理番号: 13R1001103 R002938628 (数字2桁 + R3 + 数字6桁) 宮澤 一男 未完了 Copyright (c) JFA All rights reserved 画面D: R1.1.5 印刷 単込みトップ画面へ

※ このまま終了すると未完了申請になります。続けて『支払手続き』を行ってください。

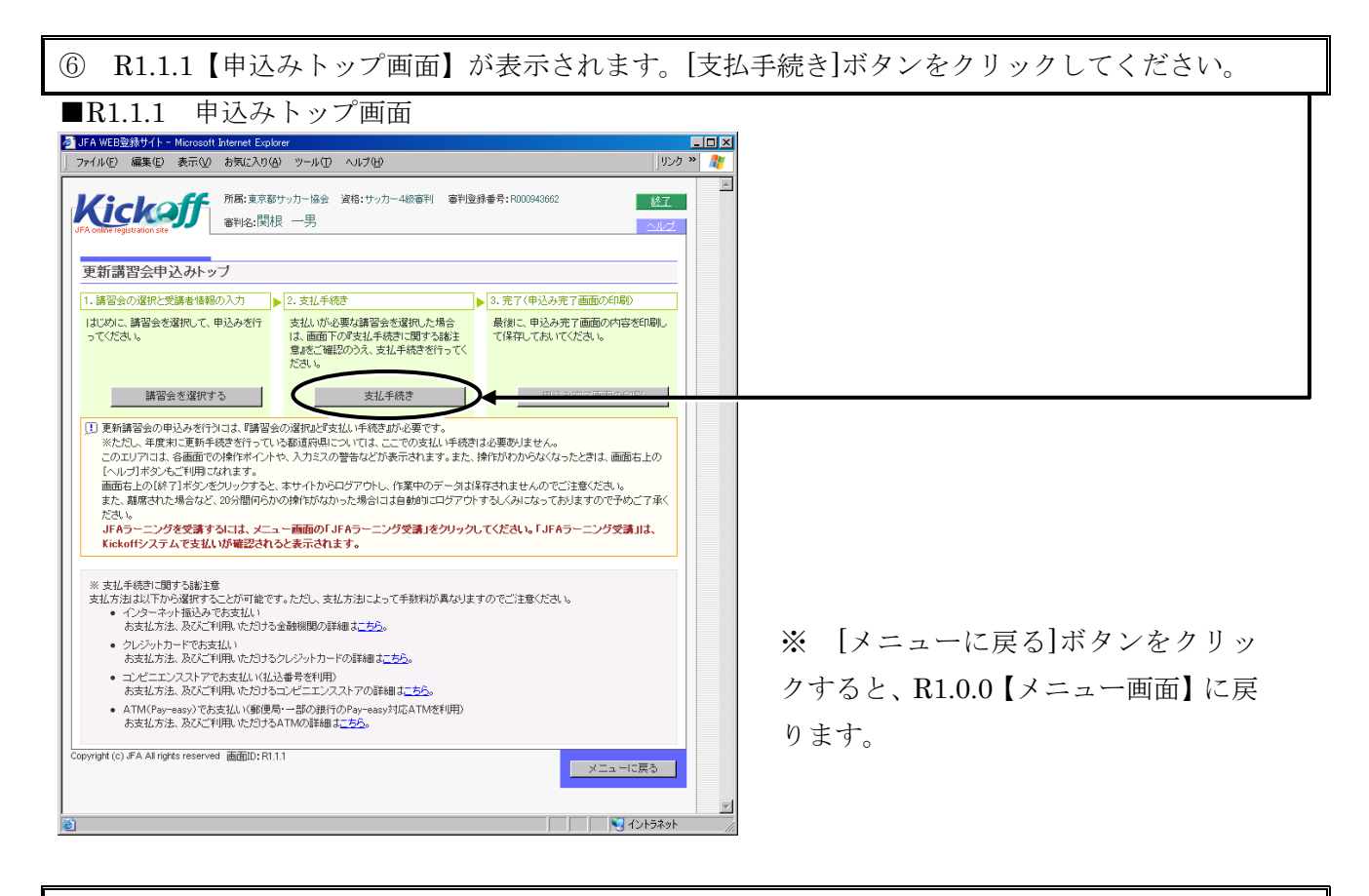

⑦ 支払手続きについては、『料金支払マニュアル』を参照してください。

※ 支払手続き情報については、「●支払手続き情報の確認/申請状況確認画面」(P.5-5)を参照してく ださい。 (8) 支払手続きが完了すると、「申込み完了画面の印刷]ボタンが使用できるようになります。 「申込み完了画面の印刷」ボタンをクリックしてください。 **R**1.1.1 申込みトップ画面 基 JFA WEB登録サイト - Microsoft Internet Explorer 「 ファイル(E) 編集(E) 表示(① お気に入り(A) ツール(① ヘルプ(4)) - 🗆 × 所属:東京都サッカー協会 資格:サッカー4級審判 審判登録書号: R000943662 審判後:関根 一男 総了 更新講習会申込みトップ ▶ 3. 完了(申込み完了画面の印刷) 1. 講習会の選択と受講者情報の入力

2. 支払手続き 支払いが必要な講習会を選択した場合 は、画面下の『支払手続きに関する謝注 意調をご確認のうえ、支払手続きを行ってく ださい。 はじめに、講習会を選択して、申込みを行ってください。 最後に、申込み完了画面の内容を印刷し て保存しておいてください。 講習会を選択する 申込み完了画面の印刷 [] 更称諸智会の申込みを行わては、『諸智会の選択化ですが、手供きかが必要です。 ※ただし、年度れて更称を読を行っている認識所能については、ここでの支払い手続きは必要が見ません。 このエレプロよう 各価値での特殊化クトや、入力3スの警告などが表示されます。また、指がわからなくなったときは、画面右上の [ヘルプルギンルご刊開しなれます。 画面右上の(約87 1月が2次の)-ックすると、ホサーイからロジアウトレ、作業中のデーの31 保存されませんのでごた意ください。 また、基準された場合など、20分間内らかの操作がなかった場合には自動的1 エログアウトするしくみになっておりますので手のご下承く だれい。 <sup>」とといい</sup> JFAラーニングを受講するには、メニュー画面の「JFAラーニング受講」をクリックしてください。「JFAラーニング受講』は、 Kickoffシステムで支払いが確認されると表示されます。 ※ 支払手続きに関する諸主意 支払方法は以下から違択することが可能です。ただし、支払方法によって手数料が異なりますのでご注意ください。 インターネット振込みでお支払い お支払方法、及びご利用いただける金融機関の詳細は<u>こちら</u>。 クレジットカードでお支払い お支払方法、及びご利用いただけるクレジットカードの詳細はこちろ。 ※ [メニューに戻る]をクリックすると コンビニエンスストアでお支払い(払込番号を利用) お支払方法、及びご利用いただけるコンビニエンスストアの詳細はこちら。 ATM(Pay-easy)であま払い(修便局・一部の銀行のPay-easy対応ATMを利用) あ支払方法、及びご利用いただけるATMの詳細<u>にちら</u> R1.0.0【メニュー画面】に戻ります。 pyright (c) JFA All rights reserved 画面ID: R1.1.1 メニューに戻る

R1.1.6【申込み完了画面】が表示されます。 (9) ■R1.1.6 申込み完了画面 ▲ JFA WEB登録サイト - Microsoft Internet Explorer ファイル(E) 編集(E) 表示(V) お気に入り(A) ツール(E) ヘルブ(H) - 🗆 × バート (1995) (1995) (19 総了 更新講習会申込み 講習会の選択と受講者情報の入力
 ▶ 2. 支払手続き
 3. 完了(申込み完了画面の印刷) ① 講習会の申込みが完了しました。 受け転現番号,講習会審号は、お問させの削っ必要になります。 日前期ボタンをリッルウエロ間はするか画面が容さべたして、お手刀にお珍えください。 内容確認のため、ご連絡させていただくことがあります。 なお、キャンセル等の連絡は、都道府県サッカー協会までお類、彼します。 JFAラーニングを受講するには、メニュー画面の1JFAラーニング受講」をクリックしてください。「JFAラーニング受講」は、 Kickoffンステムで変払いが確認されると表示されます。 2007/10/24 13R3398092 東京都サッカー協会(08-5772-5577) 2008年度JFAラーニング講習会001受講申込み R002938628 13R1001103 宮澤 一男 ATM 未払 2007/10/31 58082 00500070000034888 182426 ※ [印刷]ボタンをクリックすると、画面の Copyright (c) JFA All rights reserved itemail: R1.1.6 内容を印刷します。 印刷 メニュー画面へ ※ [メニュー画面へ]ボタンをクリックすると、R1.0.0 【メニュー画面】に戻ります。

◆JFA ラーニングの受講について

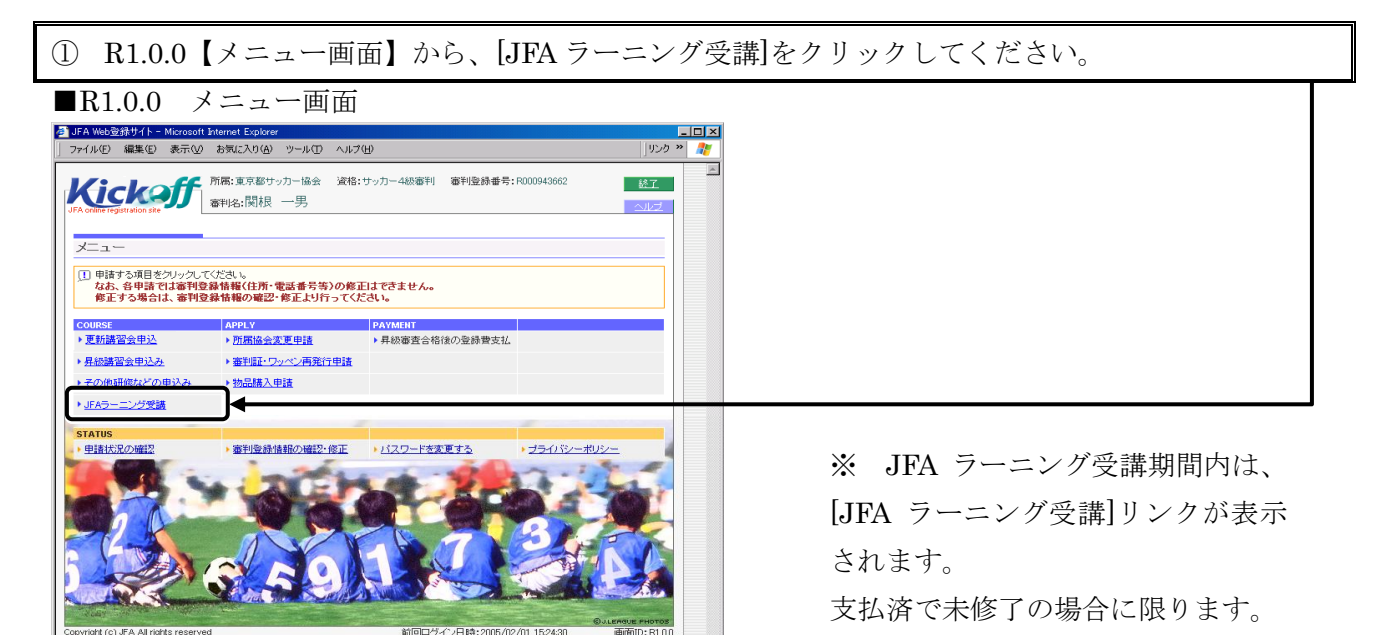

#### ② 確認メッセージが表示されます。[OK]ボタンをクリックしてください。

📃 🛛 🖓 דר בטצב –א

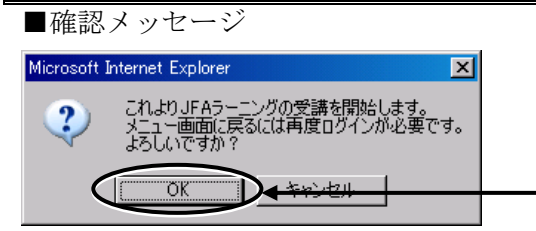

## ③ JFA ラーニングコンテンツが再生されます。画面の指示に従って受講してください。

■ JFA ラーニング画面サンプル

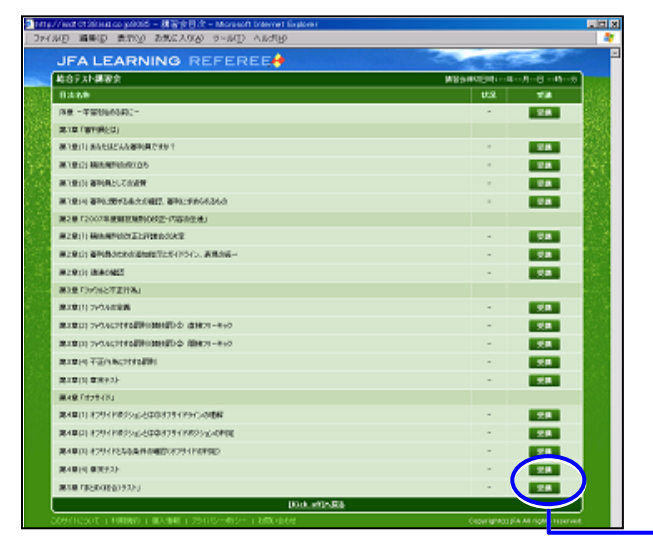

- ※ 一度に全講義を終える必要はありません。受講 を中断しても再開することができます。
- ※ 全受講を修了すると、右の講習会修了画面が表 示されます。この後、管理者が合否確定を行い

※ 必ず受講期間内に修了してください。

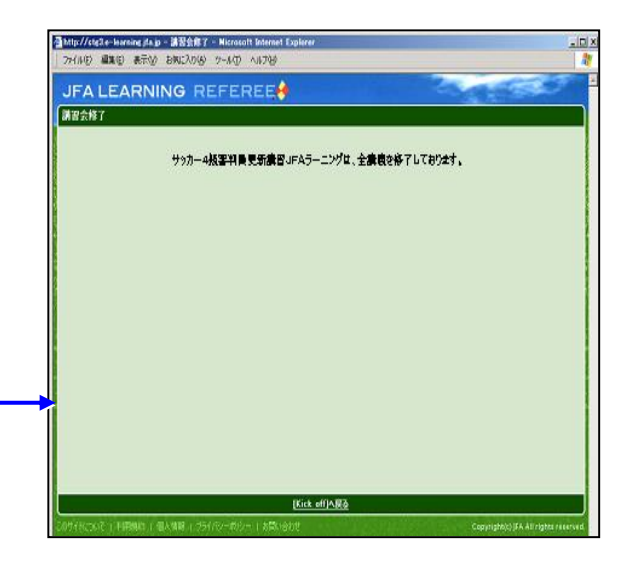